### (How to get access WASH Sector Designed Kobo Form in your phone)

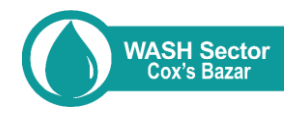

**Step 1.** To get access WASH Sector Designed Kobo form, please share your organizational Kobo user name <u>here</u> Download & install Kobo Collect Apps in your android phone

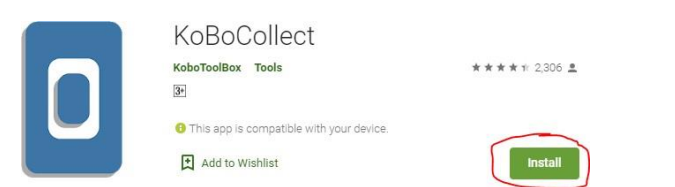

**Step 3.** Go to 'Server' & save provided 'URL, Username & Password' use this URL in the selected place

| https:// | kc.humanitarianresponse |
|----------|-------------------------|
| .info    |                         |

| 11:40 AM | u & all 😤 🕦              | 11:40 AM 12                          |
|----------|--------------------------|--------------------------------------|
|          | General Settings         | O Server Settings                    |
| • (      | Server                   | KoBoToolbox                          |
| Ð        | User interface           | KoBoToolbox settings                 |
| a        | Maps                     | https://kc.humanitarianresponse.info |
| Ê        | Form management          | Please write your KOBO username here |
| 0        | User and device identity | Please write your Password here      |

### **Step 5.** Check the box & click on the option 'Get Selected'

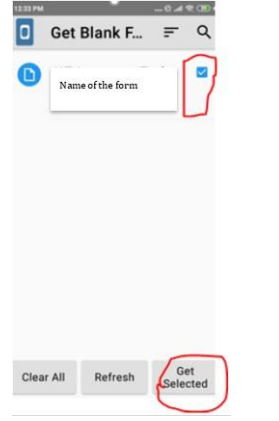

# **Step 7.** Go to 'Send Finalized Form' & confirm your submission

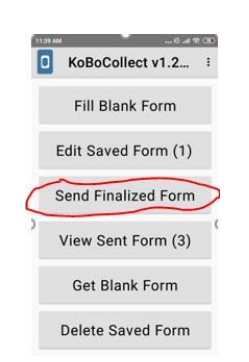

#### Any questions please contact

Tanvir AhmedK. M. Faisal Naeemtaahmed@unicef.orgkmnaeem@unicef.orgPhn. +88 01763 983339Phn. +88 01521 518213Information Management OfficerComms. Knowledge & Rep. Officer

## **Step 2.** Open Kobo collect apps & go to 'General Settings' from the top right

| 1123 | AM 🕄 Iba (3)        |  |
|------|---------------------|--|
| ٥    | KoBoCollect v1.2    |  |
|      | Fill Blank Form     |  |
|      | Edit Saved Form (1) |  |
|      | Send Finalized Form |  |
|      | View Sent Form (3)  |  |
|      | Get Blank Form      |  |
|      | Delete Saved Form   |  |
|      |                     |  |

# Step 4. Click on 'Get Blank Form' from the main page & 'Refresh' the page

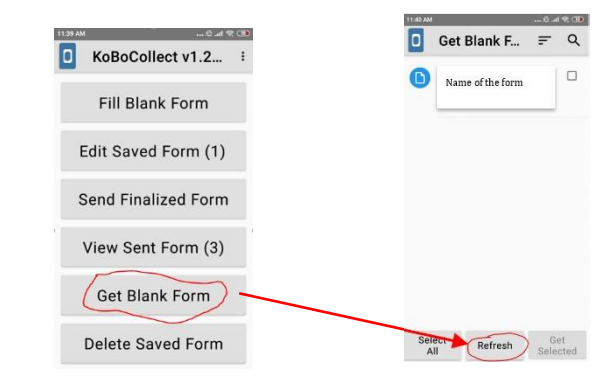

**Step 6:** Now click on the 'Fill Blank Form' & enjoy the survey

| 11.39 AM            | 11:44 AM 🕫 🖽                                           |
|---------------------|--------------------------------------------------------|
| KoBoCollect v1.2    | 🚺 JAT Ass 🖻 🌂 🗄                                        |
| Fill Blank Form     | Name of Assessment Team<br>Member 1                    |
| Edit Saved Form (1) |                                                        |
| Send Finalized Form | , c                                                    |
| View Sent Form (3)  | < 🖸 CIF 📋 🏚 🛶 🌵                                        |
| Get Blank Form      | Q W E R T Y U I O P<br>A S D F G H J K L               |
| Delete Saved Form   | ↑ Z X C V B N M ⊂<br>7123 <sup>0</sup> , ⊕ English . ← |